## Pagamenti/Conciliazioni

In questa sezione del programma sarà possibile gestire i pagamenti e associarli ai relativi verbali

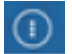

▶ Codice della strada ▶ Verbali ▶ Pagamenti/Conciliazioni

- **Conciliazione**: per inserire manualmente un pagamento in un verbale;
- Da Rendiconto Poste: per inserire i pagamenti provenienti da file scaricati dal sito delle poste;
- Da Banca/Esattoria: per inserire i pagamenti provenienti da banca;
- Rateizzazioni: per inserire/gestire i pagamenti tramite rate
- PagoPA: per inserire i pagamenti provenienti da PagoPA;

| 🖲 🔠 📔 сом                                                                                                    | JNE DEMO |                              |                              |                                                                                                    |
|----------------------------------------------------------------------------------------------------|----------|------------------------------|------------------------------|----------------------------------------------------------------------------------------------------|
| me Applicazioni<br>Q. Ricerca applicazioni:<br>10. Gestione Document<br>20. Protocollo<br>30. Polizia Locale<br>40. Fascicoli Elettronici | ale      | 30. Verbali<br>20. Preavvisi | •                            |                                                                                                    |
|                                                                                                    |          | ,<br>,                       | 100. Pagamenti/Conciliazioni | <ul> <li>10. Conciliazione</li> <li>20. Da Rendiconto Post</li> <li>30. Da Banca/Esattoria</li> <li>40. Rateizzazioni</li> <li>50. PagoPA</li> </ul> |

Vediamo queste sottosezioni nel dettaglio:

## Conciliazioni

Dal Menù Principale e andando in questa sottosezione dei 'Pagamenti/Conciliazioni' verrete reindirizzati ad una schermata panoramica dove potrete impostare eventuali filtri per una prima scrematura della ricerca.

| I III I III I III I III I III I III I III I                                    | COMUNE DEMO                   |              |
|--------------------------------------------------------------------------------|-------------------------------|--------------|
| Home Cond                                                                      | iliazione 🗙                   |              |
| Conciliazione<br>Verbale<br>Anno<br>Preav. N.<br>Contestaz. N.<br>Targa<br>Iuv | Preav. Serie Contestaz. Serie | Q. F4-Elenca |
|                                                                                |                               |              |

Con **Elenca** effettueremo la ricerca e il risultato della ricerca sarà raccolto in una tabella dove ogni riga rappresenterà un verbale differente. Per entrare nel dettaglio del pagamento di un verbale

bisogna cliccare due volte la sua riga con il cursore.

| ( | ) 🔀 🕕                                 | сом      | UNE  | DEMO                          |                    |              | 100              |      |                                                                                                    | 7    |           |                      | ) @ | 0000000            |
|---|---------------------------------------|----------|------|-------------------------------|--------------------|--------------|------------------|------|----------------------------------------------------------------------------------------------------|------|-----------|----------------------|-----|--------------------|
| ł | lome Concili                          | azione 🗙 |      |                               |                    |              |                  |      |                                                                                                    |      |           |                      |     |                    |
|   | Elenco<br>Nº Reg. Verb.<br>15<br>1021 | P        | Cat. | Doc. Rf. Verbale<br>3110/2021 | Data<br>31/10/2021 | Ora<br>10:10 | Targa<br>AA111AA | Naz. | Contraventore/Propr.<br>STUDIO LEGALE TREUTARIO E SOCIET ARIO AVVOCATOGAETA STP<br>BRWN BANK GMBH-1 | Not. | Con.<br>N | Stato<br>DA STAMPARE |     | • F3-Altra Ricerca |

Qui sarà possibile aggiungere la conciliazione interagendo con il pulsante:'Nuovo'. Nella maschera che comparirà a schermo potranno essere inserite tutte le informazioni relative al pagamento e con 'Salva'salveremo l'intervento e verranno aggiornati i campi riguardanti la conciliazione.

|                                                                                                    |   | ۲ | 0 ( <b>1</b> <sup>86</sup> ) (0) |
|----------------------------------------------------------------------------------------------------|---|---|----------------------------------|
| Home Conciliazione 🛪                                                                                                    |   |   |                                  |
| Conditatione                                                                                                    |   |   |                                  |
| Scheda Altri Documenti                                                                                                    |   |   | Leggi File                       |
| Verbale N° 45 2021 P Preavviso - Verbale - Contestazione DA STAMPARE                                                                                                    |   |   | Q, Immag.                        |
| Infr. 31/10/2021 Ora 10:10 Luogo COF Conciliazione                                                                                                    | × |   | F2-Nuovo                         |
| Vigile/i PAOLO LEGARINO Uff. di P.L.<br>Tipo Quietanza Conc. Numero Data Somma Pag.<br>Contraventore                                                                                                    |   |   | 🖨 Stampa Lettera                 |
| Tipo         5         STUDIO LEGALE TRIBUTARIO E SOCIET         Conciliatore         Incasso         Conto           Indefinito         Chiludi Pagamento a Saldo         Comando         V         1048228884         Q |   |   | 🖶 Stampa Bollettino              |
| Data Var Data Ins. Com. Note                                                                                                    |   |   | M L                              |
| Articolo 7 Comma Riferimento                                                                                                    |   |   | vai a >>                         |
| Punti 0 Nominativo Data Riversamento Immagine Data Inserimento                                                                                                    |   |   | ♠ F3-Altra Ricerca               |
|                                                                                                    |   |   | Torna a Elenco                   |
| Sanz. prevista 42,00 Somm                                                                                                    |   |   |                                  |
| Spese 0,00 Some                                                                                                    |   | 1 |                                  |
| Altre Spese 0,00 To care 94,00 nuolo regato                                                                                                    |   |   |                                  |

Sotto la sezione Gestione vedremo il pagamento appena inserito che potremmo modificare riaprendolo e salvando nuovamento l'intervento con 'Salva'.

• Nota: in caso di conciliazione parziale, il campo differenza verrà bordato di rosso.

|                                                                                                    | COMUNE DEMO                                                                                                    |                                                                                                    |                                                                                                    |                                                                                                    |            |       |                |            |          | ٢ | 0 ( <b>*</b> 80)                                                                                                    |
|----------------------------------------------------------------------------------------------------|----------------------------------------------------------------------------------------------------|----------------------------------------------------------------------------------------------------|----------------------------------------------------------------------------------------------------|----------------------------------------------------------------------------------------------------|------------|-------|----------------|------------|----------|---|----------------------------------------------------------------------------------------------------|
| me Conciliazion                                                                                                    |                                                                                                    |                                                                                                    |                                                                                                    |                                                                                                    |            |       |                |            |          |   |                                                                                                    |
| Altri Docume<br>Verbale Nº 45<br>Infr. 31/17/2021<br>Vigile/ PAOLO LEGAR<br>Composition<br>Tipo 5 STUDIO L<br>Data Var<br>Articolo 7<br>Punti 0 N<br>Notri, N<br>Sant, prevista<br>Spese<br>Mano Scene | 2021         P           2031         P           Ora         10:10           Luogo         I           EGALE TRIBUTARIO E SOC         Data Ins. Com.           Data Ins. Com.         Com           Iominativo         Esigbilita           42,000         So           0,000         S | Preavviso - Verbale - Con<br>CORSO MATEOTTI lungo mar<br>Vei<br>CIET ARIO AWVOCATOGAETA S<br>Imma 1 LETA) E 14<br>Conc. 5<br>mma Esigibile 29<br>Omma Pagata 41<br>Yanaho 20 | estatione ITER CONCLUSO NO NOTIL<br>Presv. 9110 2<br>olo FIAT<br>Tipo 2 BMW BANK C<br>Richiesta Visura 19/01/2022<br>Data per Invio MCTC<br>CASSA Data 05/11/20<br>40 Differenza -11,6<br>00 | HCA         021         Cont.         0         1         Targe         AA           MBH         Numero variazioni         0         1         1         1         1         1         1         1         1         1         1         1         1         1         1         1         1         1         1         1         1         1         1         1         1         1         1         1         1         1         1         1         1         1         1         1         1         1         1         1         1         1         1         1         1         1         1         1         1         1         1         1         1         1         1         1         1         1         1         1         1         1         1         1         1         1         1         1         1         1         1         1         1         1         1         1         1         1         1         1         1         1         1         1         1         1         1         1         1         1         1         1         1         1         1         < |            |       |                |            |          |   | Legg File<br>Q. Immag.<br>E F2-Novo<br>Stampa Lettera<br>@ Stampa Bolletino<br>Val a >><br>Val a >><br>N F3-Atra Ricerca<br>% Torna a Elenco |
| estione<br>Progressivo 🗘                                                                                                    | Conc                                                                                                    | Quietanza                                                                                                    | Numero                                                                                                    | Conto                                                                                                    | Data       | Somma | Conciliatore   | Data       | Immagine | ľ |                                                                                                    |
| 8179                                                                                                    | s cassa                                                                                                    |                                                                                                    | 1522255                                                                                                    | 1048228884                                                                                                    | 05/11/2021 | 41    | Contravventore | 07/11/2024 |          |   |                                                                                                    |
|                                                                                                    |                                                                                                    |                                                                                                    |                                                                                                    |                                                                                                    |            |       |                |            |          |   |                                                                                                    |

## Da Rendiconto Poste

Dal Menù Principale e andando in questa sottosezione dei 'Pagamenti/Conciliazioni' potremmo caricare i pagamenti provenienti da file scaricati dal sito delle poste interagendo con il comando 'Upload'. Con 'Upload' potremmo caricare il file direttamente dal proprio computer all'interno del programma. Con 'Leggi' i dati verranno elencati all'interno di una tabella ed eventuali segnalazioni verranno riportate nel campo apposito denominato 'Note', oltre ad essere marcate in rosso per essere maggiormente individuabili.

- se i riferimenti saranno sufficienti (ad esempio numero verbale/anno), il pagamento verrà agganciato al verbale
- se i riferimenti non saranno sufficienti ad agganciare il pagamento, ma sufficienti per identificarlo successivamente (ad esempio il nome del soggetto, la targa, ecc) allora il pagamento confluirà dentro i "pagamenti senza identificazione"
- se non metti riferimenti utili allora resta con indicazione di errore e non viene importato (è il caso ad esempio dei pagamenti che non sono riferiti a quel servizio, ci sono enti che sullo stesso conto incassano somme riferite a servizi divesi, non solo il CdS)

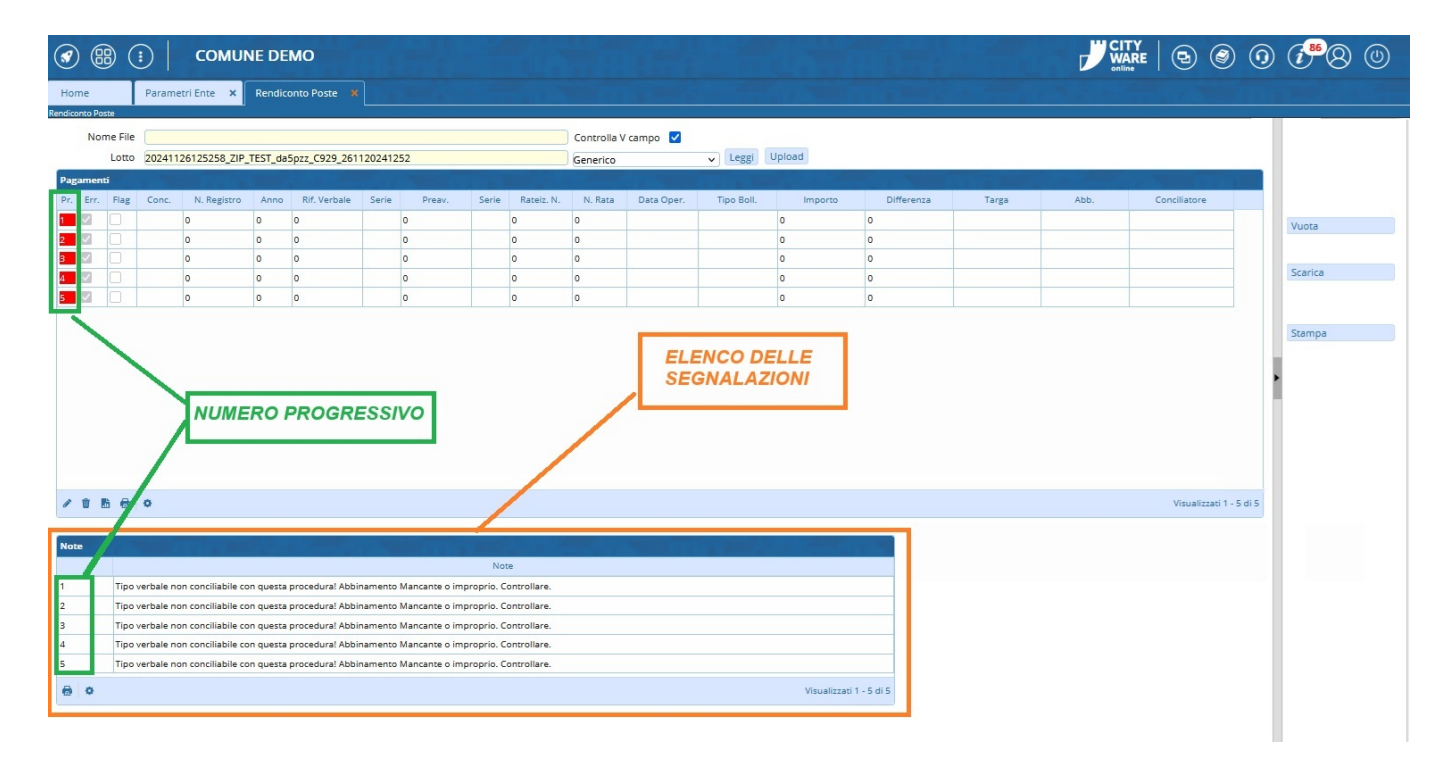

Nel caso <u>non</u> ci siano segnalazioni da verificare in 'Note', possiamo procedere ad agganciare i pagamenti ai rispettivi verbali con il comando 'Scarica'. Qui dovremmo indicare la TIPOLOGIA QUIETANZA con la quale stiamo procedendo selezionando direttamente la riga dall'elenco con un doppio click del mouse.

| Risultato Ricerca         Tipo         Codice :       Tipo         0       0         1       POSTA CCP 12345678         2       BANCA DELLE MARCHE FIL. ANCONA         3       ESATTORIA         4       BOLLETTARIO         5       TELEMATICA         6       CCP         7       CASSA         8       PAGOPA |                     |                                |
|----------------------------------------------------------------------------------------------------|---------------------|--------------------------------|
| TipoCodice :Tipo01POSTA CCP 123456782BANCA DELLE MARCHE FIL. ANCONA3ESATTORIA4BOLLETTARIO5TELEMATICA6CCP7CASSA8PAGOPA                                                                                                    | Risultato           | Ricerca                        |
| Codice :Tipo01POSTA CCP 123456782BANCA DELLE MARCHE FIL. ANCONA3ESATTORIA4BOLLETTARIO5TELEMATICA6CCP7CASSA8PAGOPA                                                                                                    | Tipologia           | Ouietanza                      |
| 01POSTA CCP 123456782BANCA DELLE MARCHE FIL. ANCONA3ESATTORIA4BOLLETTARIO5TELEMATICA6CCP7CASSA8PAGOPA                                                                                                    | Codice <sup>4</sup> | Tipo                           |
| 1POSTA CCP 123456782BANCA DELLE MARCHE FIL. ANCONA3ESATTORIA4BOLLETTARIO5TELEMATICA6CCP7CASSA8PAGOPA                                                                                                    | 0                   |                                |
| 2BANCA DELLE MARCHE FIL. ANCONA3ESATTORIA4BOLLETTARIO5TELEMATICA6CCP7CASSA8PAGOPA                                                                                                    | 1                   | POSTA CCP 12345678             |
| 3ESATTORIA4BOLLETTARIO5TELEMATICA6CCP7CASSA8PAGOPA                                                                                                    | 2                   | BANCA DELLE MARCHE FIL. ANCONA |
| 4BOLLETTARIO5TELEMATICA6CCP7CASSA8PAGOPA                                                                                                    | 3                   | ESATTORIA                      |
| 5     TELEMATICA       6     CCP       7     CASSA       8     PAGOPA                                                                                                    | 4                   | BOLLETTARIO                    |
| 6         CCP           7         CASSA           8         PAGOPA                                                                                                    | 5                   | TELEMATICA                     |
| 7 CASSA<br>8 PAGOPA                                                                                                    | 6                   | ССР                            |
| 8 PAGOPA                                                                                                    | 7                   | CASSA                          |
|                                                                                                    | 8                   | PAGOPA                         |
|                                                                                                    | 1                   |                                |

Ci chiederà di indicare una Data Inserimento che può coincidere con la data in cui si sta svolgendo il **servizio**.

| 2025/04/26 21:47 | 5/12                    | Pagamenti/Conciliazioni |
|------------------|-------------------------|-------------------------|
|                  |                         |                         |
|                  | Visualizzati 1 - 5 di 5 |                         |
|                  | Data Inserimento        |                         |
|                  | Conferma                |                         |
|                  |                         | 12:22                   |
|                  |                         | ^                       |

### Da Banca/Esattoria

Dal Menù Principale e andando in questa sottosezione dei 'Pagamenti/Conciliazioni' potremmo scaricare i pagamenti provenienti da banca. Prima di caricare il file dal nostro computer bisognerà specificare la tipologia del tracciato che si sta per caricare scegliendolo dall'elenco a tendina che si aprirà dopo aver clicckato sulla freccia accanto a 'Seleziona' in altro a sinistra. Successivamente interagire con il comando 'Upload' e selezionare il file del tracciato – Eventuali segnalazioni verranno riportate nella tabella 'Note' – infine, per confermare lo scarico, sarà sufficiente fare click sul bottone 'Scarica', presente sulla destra. Con il pulsante 'Vuota' potremmo cancellare <u>irreversibilmente</u> il file appena caricato per poterne caricarne uno nuovo

Last update: 2025/04/24 07:17 guide:cds:verb\_conciliazioni https://wiki.nuvolaitalsoft.it/doku.php?id=guide:cds:verb\_conciliazioni&rev=1745479061

|                                                                                                    |                               | ه () ( | ( <sup>**</sup> 8 © |
|----------------------------------------------------------------------------------------------------|-------------------------------|--------|---------------------|
| Home Rendicon Banca A                                                                                       |                               |        |                     |
| Seleziona v Upload                                                                                          |                               |        | 🕅 Vuota             |
| Pagementi                                                                                                   |                               |        |                     |
| Pr. Plag Err Conc. Tipo Verbale Anno Data Targa Conc Contest. Serie Preav. Serie Quietanza Data Risc. Somma | Proprietario                  |        | Scarica             |
|                                                                                                    |                               |        | Courses.            |
| Selezionare la tinologia del                                                                                |                               |        | e stampa            |
| file che stiamo per caricare.                                                                               |                               |        |                     |
| prima di fare 'Upload'                                                                                      |                               |        |                     |
|                                                                                                    |                               |        |                     |
|                                                                                                    |                               |        |                     |
|                                                                                                    |                               |        |                     |
|                                                                                                    |                               |        |                     |
| Eventuali segnalazioni saranno                                                                              |                               |        |                     |
| visibile in questa tabella                                                                                  |                               | 1      |                     |
|                                                                                                    |                               |        |                     |
|                                                                                                    |                               |        |                     |
|                                                                                                    |                               |        |                     |
| 880                                                                                                    | Nessun record da visualizzare |        |                     |
| Totale Somma Riscossa 0                                                                                     |                               |        |                     |
| Note                                                                                                    |                               |        |                     |
| Note P                                                                                                    |                               |        |                     |
|                                                                                                    |                               |        |                     |
|                                                                                                    |                               |        |                     |
|                                                                                                    |                               |        |                     |
| Constant Resource da visualizzare                                                                           |                               |        |                     |
|                                                                                                    |                               |        |                     |

### PagoPA

Per poter scaricare i pagamenti sarà necessario impostare un filto di ricerca 'Dalla Data' e 'Alla Data' prima di effettuare la ricerca con questo filtro temporale con il pulsante accanto "Cerca".

| 🐼 🌐 🕄 🛛 сом                                | IUNE DEMO          |                    |     |         |       |            |                           | 0 ( <b>*</b> 8 |  |
|--------------------------------------------|--------------------|--------------------|-----|---------|-------|------------|---------------------------|----------------|--|
| Home Rendiconto PagoP<br>Rendiconto PagoPA | × A                |                    |     |         |       |            |                           |                |  |
| Dalla Data                                 | 🖬 🛛 Alla Data      | Cerca              |     |         |       |            |                           | Vuota          |  |
| Pagamenti<br>N. Registro Verb. 🔶 Anno      | Rif. Verbale Serie | N. Rata Data Oper. | IUV | Importo | Targa | Differenza | Punti                     |                |  |
|                                            |                    |                    |     |         |       |            |                           | Stampa         |  |
|                                            |                    |                    |     |         |       |            |                           |                |  |
|                                            |                    |                    |     |         |       |            |                           |                |  |
|                                            |                    |                    |     |         |       |            |                           | ł              |  |
|                                            |                    |                    |     |         |       |            |                           |                |  |
|                                            |                    |                    |     |         |       |            |                           |                |  |
|                                            |                    |                    |     |         |       |            |                           |                |  |
| / 11 16 6 4                                |                    |                    |     |         |       | Nessi      | in record da visualizzare |                |  |

La lista che verrà importata potrà essere stampata in un file pdf per effettuare i dovuti controlli.

## Rateizzazioni

Dal menù principale ► Codice della strada ► Verbali ► Pagamenti/Conciliazioni ► Rateizzazioni

avremmo a schermo una schermata inizale come quella sottostante dove, nella parte in arancione, troveremo aperta l'ultima rateizzazione inserita/visualizzata e inserita in precedenza. Per aprire i dettagli di un'altra rateizzazione, basta selezionare con il mouse il nominativo interessato e vedremo nella parte inferiore denominata 'Dettaglio', parte evidenziata sottostante in arancione, i dati relativi. Altrimenti possiamo aggiungere una nuova rata tramite il +

|                                                                                                    | 🗊   соми                                                                                                    | IE DEMO                                      |                                         |                                                                                                    |                                         | Es.Cont<br>Utente: | abile <u>2025</u><br>DEMOCDS |        | • | ٢ | ⊙ ( <b>i⁰</b> ( |
|----------------------------------------------------------------------------------------------------|----------------------------------------------------------------------------------------------------|----------------------------------------------|-----------------------------------------|----------------------------------------------------------------------------------------------------|-----------------------------------------|--------------------|------------------------------|--------|---|---|-----------------|
| moCDS Home                                                                                               | Rateizzazioni 🕷                                                                                             |                                              |                                         |                                                                                                    |                                         |                    |                              |        |   |   |                 |
| zazioni                                                                                                  |                                                                                                    |                                              |                                         |                                                                                                    |                                         |                    |                              |        |   |   |                 |
| Progr. 🗢                                                                                                 | Data<br>Richiesta                                                                                           | Richiedente                                  | Esito                                   | Stato<br>Rateizzazione                                                                                                    | Importo<br>Totale                       | Ricorr.<br>(Mesi)  | Num.<br>Rate                 | Utente | 2 |   | 🗎 F5-Registra   |
|                                                                                                    | 12/03/2020                                                                                                  | ALESSANDRO MUCCI                             | ACCOLTO                                 | IN CORSO                                                                                                    | 333                                     | 4                  | 4                            |        |   |   |                 |
|                                                                                                    | 11/03/2020                                                                                                  | ALBERTO ROSSINI                              |                                         | RATE CONFERMATE                                                                                                    | 846.7                                   | 0                  | 3                            |        |   |   |                 |
| 1                                                                                                    | 05/09/2019                                                                                                  | BIANCHI CARLO                                | ACCOLTO                                 | INSERITO                                                                                                    | 204.9                                   | 1                  | 4                            |        |   |   |                 |
| )                                                                                                    | 20/12/2013                                                                                                  | camionista                                   | ACCOLTO                                 | IN CORSO                                                                                                    | 2245.34                                 | 1                  | 5                            |        |   |   |                 |
| 3                                                                                                    | 01/09/2013                                                                                                  | PINCO PALLA                                  | ACCOLTO                                 | IN CORSO                                                                                                    | 48.2                                    | 1                  | 3                            |        |   |   |                 |
|                                                                                                    | 20/02/2010                                                                                                  | ROSSI MARIO                                  | ACCOLTO                                 | IN CORSO                                                                                                    | 400                                     | 1                  | 3                            |        |   |   |                 |
| 5                                                                                                    | 01/02/2012                                                                                                  | ROSSI CARLO                                  | ACCOLTO                                 | IN CORSO                                                                                                    | 425.75                                  | 1                  | 4                            |        |   |   |                 |
| i                                                                                                    | 30/10/2010                                                                                                  | BIANCHI CARLO                                | ACCOLTO                                 | INSERITO                                                                                                    | 463                                     | 1                  | 5                            |        |   |   |                 |
|                                                                                                    |                                                                                                    |                                              |                                         |                                                                                                    |                                         |                    |                              |        |   |   |                 |
| Dettaglio C                                                                                              | ocumenti                                                                                                    |                                              |                                         |                                                                                                    |                                         |                    |                              |        |   |   |                 |
| Dettaglio C<br>Richiesta del                                                                             | 0ocumenti<br>15/12/2024                                                                                     |                                              |                                         | Esito ACCOLTO V                                                                                                    |                                         |                    |                              | (      |   |   |                 |
| Dettaglio C<br>Richiesta del<br>Richiedente                                                              | 0ocumenti<br>15/12/2024<br>GIULIA VERDI                                                                     |                                              | Provve                                  | Esito ACCOLTO V<br>dimento 1456735                                                                                                    | del 20/12/202                           | 24                 |                              | (in=   |   |   |                 |
| Dettaglio<br>Richiesta del<br>Richiedente<br>Nato a                                                      | GIULIA VERDI<br>ANCARANO                                                                                    | <br>                                         | Prowe                                   | Esito ACCOLTO V<br>dimento 1456735<br>Notifica 02/11/2024                                                                                                    | del 20/12/202<br>Giorni Esigibilità     | 24                 |                              |        |   |   |                 |
| Dettaglio C<br>Richiesta del<br>Richiedente<br>Nato a<br>Residente                                       | I5/12/2024<br>GIULIA VERDI<br>ANCARANO<br>TEST                                                              | (⊂)<br>TE    22/10/200 € Sesso F ~           | Prowe<br>Data<br>Pag                    | Esito ACCOLTO V<br>dimento 1456735<br>Notifica 02/11/2024                                                                                                    | del 20/12/202<br>Giorni Esigibilità     | 24 🔳               |                              | 60 P   |   |   |                 |
| Dettaglio C<br>Richiesta del<br>Richiedente<br>Nato a<br>Residente<br>Cap                                | Documenti<br>15/12/2024<br>GIULIA VERDI<br>ANCARANO<br>TEST<br>60000 Provincia                              | Q<br>TE    22/10/2000 ■ Sesso F ∨<br>FR Naz. | Provve<br>Data<br>Pag<br>Da             | Esito ACCOLTO V<br>Jimento 1456735<br>Notifica 02/11/2024 @<br>amento PAGOPA<br>ta Inizio 01/03/2025 @                                                            | del 20/12/202<br>Giorni Esigibilità     | 24 📰               |                              |        |   |   |                 |
| Dettaglio C<br>Richiesta del<br>Richiedente<br>Nato a<br>Residente<br>Cap<br>Via                         | 15/12/2024 III<br>GIULIA VERDI<br>ANCARANO<br>TEST<br>60000 Provincia<br>VIA DI TEST 24                     | Q<br>TE II 22/10/2000 ■ Sesso F ▼<br>PR Naz. | Prowe<br>Data<br>Pag<br>Da<br>Ricorrer  | Esito ACCOLTO V<br>Jimento 1456735<br>Notifica 02/11/2024 @<br>amento PAGOPA<br>ta Inizio 01/03/2025 @<br>za (mesi) 1                                             | del 20/12/202<br>Giorni Esigibilità     | 24 🖩               |                              |        |   |   |                 |
| Dettaglio E<br>Richiesta del<br>Richiedente<br>Nato a<br>Residente<br>Cap<br>Via<br>Cod. Fis.            | IS/12/2024                                                                                                  | Q<br>TE    22/10/2000 ■ Sesso F ∨<br>PR Naz. | Prowe<br>Data<br>Pag<br>Ricorrer        | Esito ACCOLTO V<br>dimento 1456735<br>Notifica 02/11/2024<br>amento PAGOPA<br>ta Inizio 01/03/2025<br>za (mesi) 1                                                 | del 20/12/202<br>Giorni Esigibilità     | 24 📰               |                              |        |   |   |                 |
| Dettaglio C<br>Richiedante<br>Nato a<br>Residente<br>Cap<br>Via<br>Cod. Fis.<br>Oggetto                  | 15/12/2024 III<br>GIULIA VERDI<br>ANCARANO<br>TEST<br>60000 Provincia<br>VIA DI TEST 24<br>GLIVRD00R62A270G | Q<br>TE    22/10/2000 € Sesso F ∨<br>PR Naz. | Provve<br>Data<br>Pag<br>Da<br>Ricorrer | Esito ACCOLTO V<br>Jimento 1456735<br>Notifica 02/11/2024<br>amento PAGOPA<br>ta Inizio 01/03/2025<br>za (mesi) 1<br>N. Rate 9                                    | del 20/12/202<br>Giorni Esigibilità     | 24 📰               |                              |        |   |   |                 |
| Dettaglio C<br>Richiedante<br>Nato a<br>Residente<br>Cap<br>Via<br>Cod. Fis.<br>Oggetto                  | 15/12/2024 III<br>GIULIA VERDI<br>ANCARANO<br>TEST<br>60000 Provincia<br>VIA DI TEST 24<br>GLIVRD00R62A270G | Q<br>TE    22/10/2000 ₽ Sesso F ∨<br>PR Naz. | Prove<br>Data<br>Pag<br>Dž<br>Ricorrer  | Esito ACCOLTO V<br>Jimento 1456735<br>Notifica 02/11/2024 II<br>amento PAGOPA<br>ta Inizio 01/03/2025 II<br>za (mesi) 1<br>N. Rate 9<br>VElocca Raddoppio Importi | del 20/12/202<br>Giorni Esigibilità     | 24 📰               |                              |        |   |   |                 |
| Dettaglio C<br>Richiesta del<br>Richiedente<br>Nato a<br>Residente<br>Cap<br>Via<br>Cod. Fis.<br>Oggetto | GULLA VERDI<br>ANCARANO<br>TEST<br>60000 Provincia<br>GLIVRD00R62A270G                                      | Q<br>TE    22/10/2000 ■ Sesso F ∨<br>FR Naz. | Provve<br>Data<br>Pag<br>Di<br>Ricorrer | Esto ACCOLTO ><br>dimento 1456735<br>Notifica 02/11/2024<br>amento PAGOPA<br>ta inizio 01/03/2025<br>za (mesi) 1<br>N. Rate 9<br>VBlocca Raddoppio Importi        | del 20/12/202<br>Giorn Esigibilità<br>Q | 24 22              |                              |        |   |   |                 |
| Dettaglio C<br>Richiedente<br>Nato a<br>Residente<br>Cap<br>Via<br>Cod. Fis.<br>Oggetto                  | Documenti<br>15/12/2024 III<br>ANCARANO<br>TEST<br>60000 Provincia<br>GLIVRD00R62A270G                      | Q<br>TE II 22/10/2000 ■ Sesso F ∨<br>PR Naz. | Prove<br>Data<br>Pag<br>Da<br>Ricorrer  | Esito ACCOLTO V<br>Jimento (455735<br>Notifica 02/11/2024 )<br>amento PAGOPA<br>ta inizio 01/03/2025 )<br>za (mesi) 1<br>N. Rate 9<br>VBlocca Raddoppio Importi   | del 20/12/20<br>Giorni Esigibilità      | 24 22              |                              |        |   |   |                 |

### Come gestire una nuova rateizzazione

# FAQ - COME FARE UNA STAMPA DI PROVA

Per avere un'anteprima stampa di un verbale occorre aprire il Menù Principale e seguire il seguente percorso:

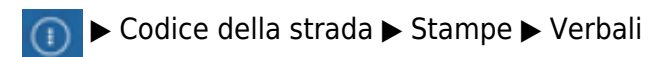

| Last update:<br>2025/04/24 07:17 guid | de:cds:verb_conciliazioni https://wiki.nuvolaitalsoft.it/doku.php?id=guide:cds:verb_ | _conciliazioni&rev=174547906 |
|---------------------------------------|--------------------------------------------------------------------------------------|------------------------------|
|---------------------------------------|--------------------------------------------------------------------------------------|------------------------------|

| g 🏽         | 🕕 📔 сомі                 | UNE | DEMO                    |            |             |
|-------------|--------------------------|-----|-------------------------|------------|-------------|
| demoCDS Hon | Applicazioni             | ×   |                         |            |             |
|             | Q. Ricerca applicazioni: |     |                         |            |             |
|             | 30. Polizia Locale       |     | 10. Codice della Strada |            |             |
|             |                          | -   |                         | 90. Stampe | 10. Verbali |

verrete reindirizzati ad una schermata panoramica come quella sottostante. Qui potremmo impostare eventuali filtri per agevolare la ricerca (Nell'esempio sottostante vogliamo far uscire nella selezione solo il verbale con numero registro 260) e poi interagiremo con il comando 'Stampa di Prova' presente sulla destra e selezionare cosa vogliamo stampare riguardo a quel verbale.

|                                                                                                    | MUNE DEMO        | )     |                 |                    |     |         |     |              |                                                   |                                   | ) (                                                                                                    | ) (1 <sup>86</sup> 8 (1)                                                         |
|----------------------------------------------------------------------------------------------------|------------------|-------|-----------------|--------------------|-----|---------|-----|--------------|---------------------------------------------------|-----------------------------------|----------------------------------------------------------------------------------------------------|----------------------------------------------------------------------------------|
| italsoft Home Stampa Verbali<br>Stampa Verbali                                                                                                    | *                | Sin   | a market        |                    |     |         |     |              |                                                   |                                   | l'an a                                                                                                    |                                                                                  |
| Selezione dei Verbali da Stampar                                                                                                    | e Flussi di Stat | mpa   | -               | -                  |     |         |     |              |                                                   |                                   |                                                                                                    | Avvia Selezione                                                                  |
| Image: Second Special Special Special Special Stampa Sotoscritt       Stampa Sotoscritt       Stampa Sotoscritt |                  |       |                 |                    |     |         |     |              | Selezione  Scegliere l'opzione desiderata Verbale | -                                 | Tast Mall<br>Invia PEC Messi<br>Invia a Tipografia<br>Genera Flusso PEC<br>Genera Flusso SEND<br>Genera Flusso Interno<br>Stampa di Prova |                                                                                  |
| Tipo N Pagistro                                                                                                    | Dif Verbale      | Corio | Data Infrazione | Nominativo         | Maz | Targa   | Maz | Ga Pimanenti | Bro                                               | Bollettini<br>Ricevute di Ritorno |                                                                                                    | Utilita<br>Aggiungi                                                              |
| v 260                                                                                                    | 0                |       | 03/06/2024      | ROSSI MARIO        |     | AA000WW |     | -121         | 1                                                 | Etichette<br>Sanzioni<br>Distinta |                                                                                                    | Cancella<br>Assegna N. Avviso<br>Stampa Elenco<br>Vedi Anomalie<br>Controlla CAP |
|                                                                                                    |                  |       | Condivid        | li questa finestra |     |         |     |              |                                                   |                                   |                                                                                                    | Associa IUV                                                                      |

Si aprirà un'anteprima in un'altra scheda del browser che potremmo all'occorrenza salvare

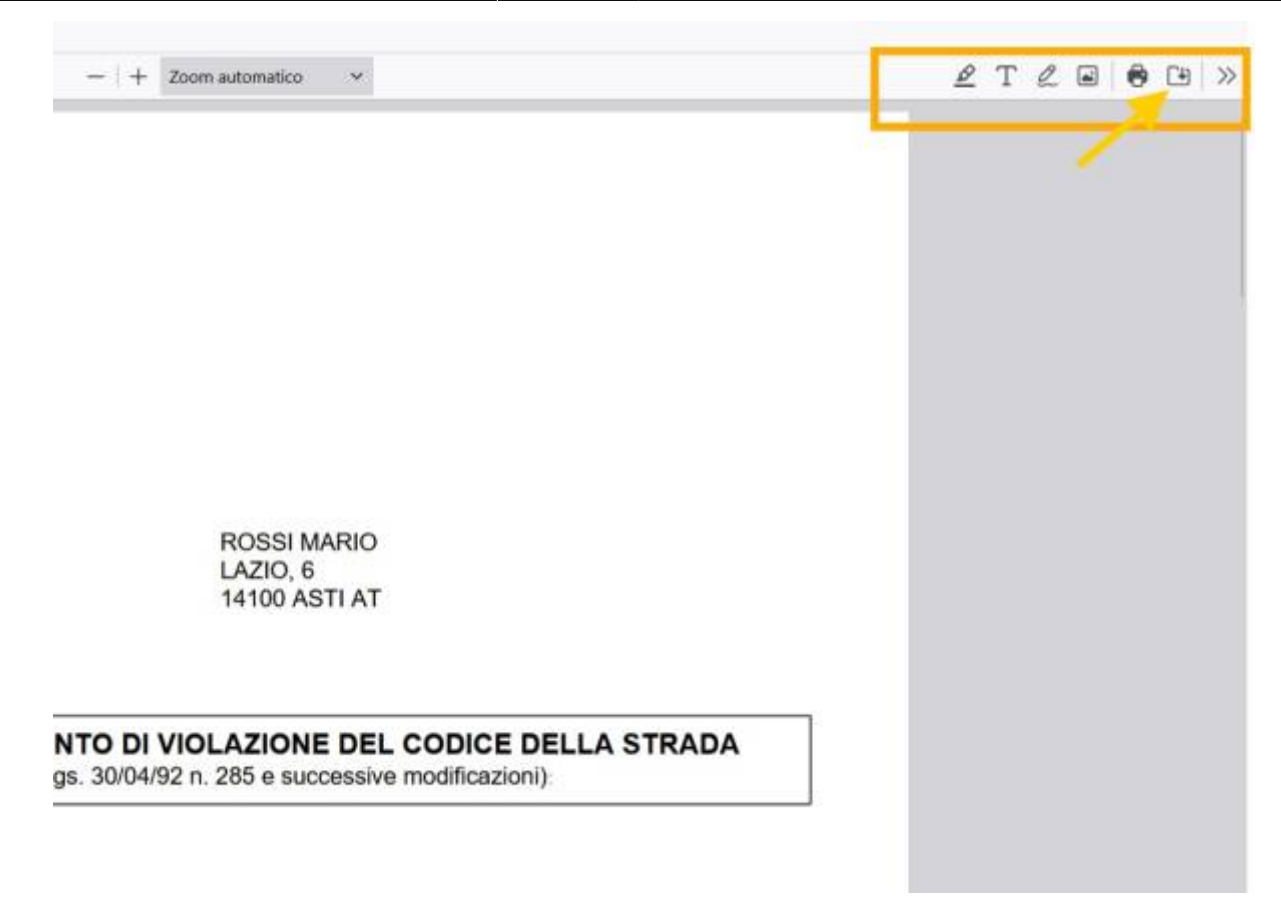

## FAQ - COME STAMPARE UN BOLLETTINO

Per stampare un bollettino su un verbale specifico, occorre aprire la sua Scheda del Verbale dal 'Registro Unico Verbali' e ci spostiamo nella sezione **Vai a » Pagamenti** 

| STAN                   | Allegati                       |                    |
|------------------------|--------------------------------|--------------------|
|                        | Leggi File                     |                    |
|                        | Vai A X                        | F2-Nuovo           |
|                        | Info Verbali                   | ↑ F3-Altra Ricerca |
| A 1                    | CCP Senza Identificativo       | 🕈 Torna a Elenco   |
|                        | Notifiche                      |                    |
| OK                     | 🖬 Pagamenti                    |                    |
| il 04/01/1993          | A Ricorsi                      | Vai a >>           |
| VIA TEST               | Dati Comunicazione Punti       |                    |
| Sottoscritt. 🗸 Notific | ✓ Varia Proprietario/Locatario |                    |
|                        | S Archiviazione                | Registra           |
| il Contraction         | 🕒 Documenti Vari               |                    |
| Sottoscritt. V Com.    | 🗟 Stampe Varie                 | Leggi<br>Dati      |
| Autorità               | Blocco Temporaneo              |                    |
| Sanzione               |                                |                    |
| Spese postali          |                                |                    |
| Spese procedura        |                                |                    |
|                        |                                |                    |
| Tariffa Parcheggio     | 5,30                           |                    |

Da qui interagiamo con il bottone 'Stampa Bollettino' nell'elenco di comandi a destra e si aprirà una schermata con un elenco di IUV da cui sceglieremo l'importo corretto. Per selezionare occorre fare un doppio-click con il cursore del mouse.

2025/04/26 21:47

|                                                                 |              | Risultato Ricerca |         | / 1988 T         |                                        | × |              | 9     | (i) 8                                        |   |
|-----------------------------------------------------------------|--------------|-------------------|---------|------------------|----------------------------------------|---|--------------|-------|----------------------------------------------|---|
| Isoft Home Inserimento Verbale × Conciliazi                     | one ×        | Elenco IUV        |         | · ·              | 1 mil                                  | - |              |       |                                              |   |
| liazione                                                        |              | IUV               | Importo | Data<br>Scadeoza | Note                                   |   |              | 11    |                                              |   |
| Scheda Altri Documenti                                          |              |                   |         |                  |                                        |   |              | Legg  | ji File                                      |   |
| Verbale N° 15707 2024 P                                         | Preavviso -  | 3040400000070266  | 23.67   | 04/12/2024       | Verbale CDS 15707/2024 - importo scor  |   |              | Q 11  | nmag.                                        |   |
|                                                                 |              | 3040400000070267  | 36.27   | 28/01/2025       | Verbale CDS 15707/2024 - importo entre |   | $\mathbf{N}$ | B c   | 2-Nuovo                                      |   |
| Intr. 2//07/2024 Ora 12:05:02 Luogo                             |              | 3040400000070269  | 36.27   | 26/07/2029       | Verbale CDS 15707/2024 - importo a sal |   |              |       | 2-110070                                     |   |
| Vigite/i Nominativo/i Vigile/i                                  | -            | 304040000034787   | 53.07   | 04/12/2024       | Verbale CDS 15707/2024 - importo scor  |   |              |       |                                              |   |
| Contravventore                                                  | A CONTRACTOR | 304040000034788   | 65.67   | 28/01/2025       | Verbale CDS 15707/2024 - importo entr  |   |              | es    | tampa Lettera                                |   |
| Tipo 0                                                          |              | 3040400000070268  | 80.77   | 26/07/2029       | Verbale CDS 15707/2024 - importo oltre |   |              | l e s | tampa Bollettin                              | 0 |
|                                                                 |              | 304040000034789   | 110.17  | 26/07/2029       | Verbale CDS 15707/2024 - importo oltre |   |              |       |                                              | _ |
| Articolo 157 Comm<br>Punti 0 Nominativo<br>Notif. N Esigibilita | a (c.5 e c.8 |                   |         |                  |                                        |   |              | ) 9.F | Val a >><br>3-Altra Ricerca<br>orna a Elenco |   |
| Sanz. prevista 42,00 Somi                                       | na Esigibile |                   |         |                  |                                        |   |              |       |                                              |   |
| Spese 11,17 Son                                                 | ima Pagata   |                   |         |                  |                                        |   |              |       |                                              |   |
| Altre Spese 12,50                                               | Totale       |                   |         |                  |                                        |   |              |       |                                              |   |
| Gestione<br>Progressivo 🗘 Conc Quietanza                        | Num          |                   |         |                  |                                        |   |              |       |                                              |   |
| 304712 S BANCA                                                  |              |                   |         |                  |                                        |   |              |       |                                              |   |
|                                                                 |              |                   |         |                  |                                        |   |              |       |                                              |   |
|                                                                 |              |                   |         |                  |                                        |   |              |       |                                              |   |

#### Si aprirà un'anteprima del bollettino in un'altra scheda del browser che potremmo salvare

| - | ✓ 1 di 2                                                                                             | —   + Zoom automatico v                                                                                                    |                  | & T ℓ ■           | €⊡ »     |  |  |  |  |  |  |
|---|----------------------------------------------------------------------------------------------------|----------------------------------------------------------------------------------------------------|------------------|-------------------|----------|--|--|--|--|--|--|
|   |                                                                                                    | Salva con nome ×                                                                                                    |                  |                   |          |  |  |  |  |  |  |
|   | Pagamento Verbale Codice de                                                                          | ← → ~ ↑ 👱 > Download                                                                                                    | ~ C              | Cerca in Download | P        |  |  |  |  |  |  |
|   |                                                                                                    | Organizza - Nuova cartella Nome                                                                                                    | Ultima modifica  | Tipo              | Dimensio |  |  |  |  |  |  |
|   | ENTE CREDITORE Cod. Fiscale dell'Ente Creditore                                                      | Desktop * Vieri                                                                                                    | 20/11/2024 13:24 | Microsoft Edge P  | 108      |  |  |  |  |  |  |
|   | COMUNE DI DEMO                                                                                       | Documenti *<br>Musica *                                                                                                    | 20/11/2024 12:36 | Microsoft Edge P  | 108      |  |  |  |  |  |  |
|   |                                                                                                    | Nome file: 15707_2024_bollettino_<br>Salva come: Portable Document Format (PDF)                                                                                   |                  |                   | ~        |  |  |  |  |  |  |
|   | QUANTO E QUANDO PAGARE?                                                                              |                                                                                                    |                  |                   | _        |  |  |  |  |  |  |
|   | 23.67 Euro entro 60 giorni dalla notil<br>Puoi pagare con una unica rata puoi pagare in null rate (v | A Nascondi cartelle      Frace SOL STICO CON LL REP      del tuo Ente Creditore, della tua Banca      redi pagina seguente).     degli altri canali di pagamento. |                  | Salva An          | nulla    |  |  |  |  |  |  |
|   | La rateizzazione non prevede costi aggiuntivi                                                        | Potrai pagare concarte, conto corrent                                                                                                    | e, CBILL.        | _                 |          |  |  |  |  |  |  |

16 visualizzazioni.

From: https://wiki.nuvolaitalsoft.it/ - **wiki** 

#### Permanent link:

https://wiki.nuvolaitalsoft.it/doku.php?id=guide:cds:verb\_conciliazioni&re v=1745479061

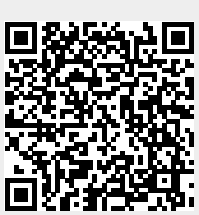

Last update: 2025/04/24 07:17